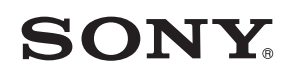

4-549-566-11(1) (CS-SK)

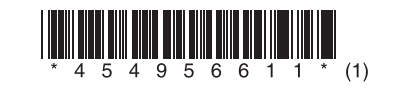

Aktualizace softwaru Aktualizácia softvéru

# STR-DN1060/STR-DN860

© 2015 Sony Corporation

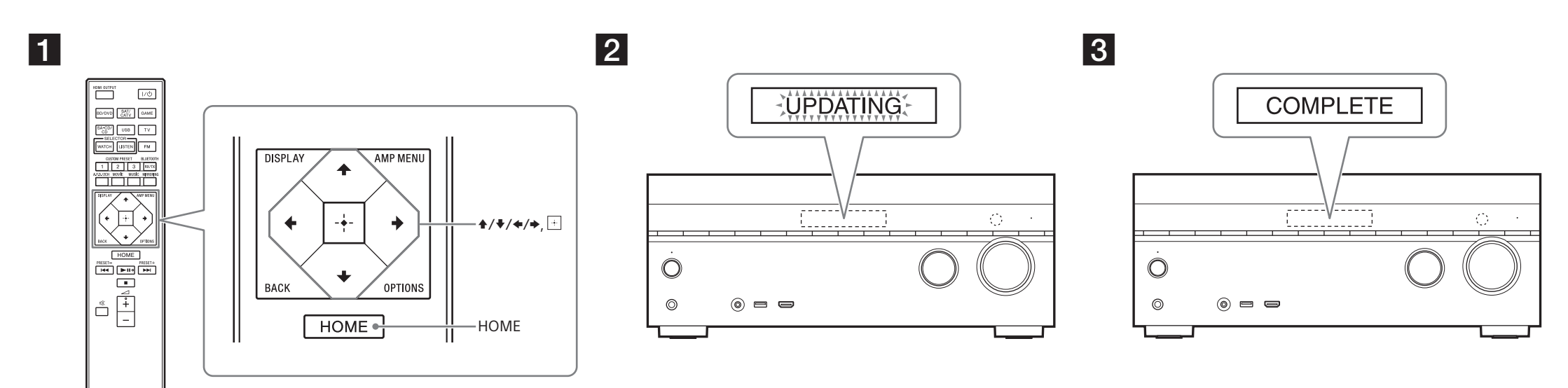

K ilustračním účelům byl použit model STR-DN1060. Na ilustráciu sa používa model STR-DN1060.

## Česky

Po stažení aktuální verze softwaru budete moci používat nejnovější funkce.

V případě dostupnosti nového softwaru:

- na zobrazovacím panelu se rozsvítí indikace "UPDATE".
- pokud je funkce [Software Update Notification] nastavena na [On], zobrazí se na televizní obrazovce zpráva.

Aktualizujte software podle níže uvedeného postupu.

## Poznámka

Dokud se neukončí proces stažení a aktualizace, neodpojujte napájecí kabel ani síťový kabel. Mohlo by dojít k poruše.

## 1 Stažení nejnovějšího softwaru

Pokud vyberete položku [Update via USB Memory], navštivte pro stažení nejnovější verze softwaru následující webovou stránku.

www.sony.eu/support

Čas potřebný ke stažení závisí na podmínkách stahování, jako je rychlost připojení k Internetu.

#### 2 Aktualizace softwaru

Během procesu aktualizace softwaru bliká na zobrazovacím panelu nápis "UPDATING". V průběhu aktualizace však může nápis "UPDATING" dočasně zmizet. Dokončení procesu aktualizace může trvat přibližně 1 hodinu.

## **3** Restartování přijímače

Po dokončení aktualizace se na zobrazovacím panelu objeví nápis "COMPLETE" a přijímač se automaticky restartuje.

# Slovenčina

Prevzatím aktuálnej verzie softvéru môžete využívať jeho najnovšie funkcie.

Keď je k dispozícii nový softvér: – na displeji sa rozsvieti indikátor UPDATE,

 na televíznej obrazovke sa zobrazí hlásenie, ak je položka [Software Update Notification] nastavená na možnosť [On].

Softvér aktualizujte podľa postupu uvedeného nižšie.

## Poznámka

Sieťovú šnúru (napájací kábel) ani sieťový kábel neodpájajte, kým sa postup preberania a aktualizácie nedokončí. V opačnom prípade by mohlo dôjsť k poruche.

## 1 Preberanie najnovšieho softvéru

Stlačte tlačidlo HOME a potom pomocou tlačidiel **↑/↓**/**◆**/**→** a → vyberte položku [Setup] > [System Settings] > [Software Update] > [Update via Internet] alebo [Update via USB Memory]. Ak vyberiete položku [Update via USB Memory], z nasledujúcej webovej stránky prevezmite najnovšiu verziu softvéru.

www.sony.eu/support

Čas potrebný na prevzatie sa líši v závislosti od podmienok preberania, napríklad od rýchlosti pripojenia k internetu atď.

## 2 Aktualizácia softvéru

V priebehu aktualizácie softvéru bliká na displeji hlásenie UPDATING. Počas aktualizácie sa však hlásenie UPDATING môže dočasne prestať zobrazovať. Dokončenie aktualizácie môže trvať približne 1 hodinu.

## **3** Reštartovanie prijímača

Po dokončení aktualizácie sa na displeji zobrazí hlásenie COMPLETE a prijímač sa automaticky reštartuje.